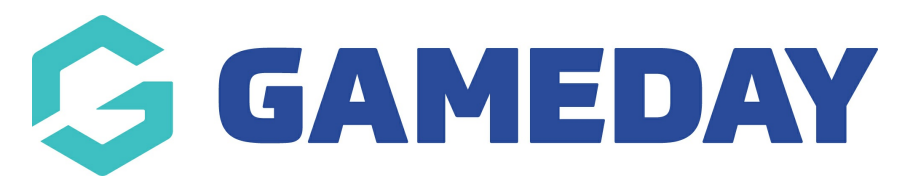

## **Troubleshoot | Duplicate Members in Reports**

Last Modified on 23/10/2023 10:26 am AEDT

When you are customising and running your reports, you may notice that certain field inputs create a duplication of participants.

This is by design, and is in place as a way of providing you with all the data you have configured on your report.

## For example:

If you are creating an Advanced Member Report and include the *Product* field, the report will include all products associated with a given member.

As a result, if a member has purchased two products as part of their registration, the report output will provide two rows for that member.

| Member IDFirst NameFamily NameProduct21494685ColtonBaileyAssociation - Player21545477ReubenAdamsAssociation - Player21545477ReubenAdamsAssociation - Volunteer3 rows                                                | Returned 3 records Advanced Member       |            |               |                         |  |
|----------------------------------------------------------------------------------------------------|------------------------------------------|------------|---------------|-------------------------|--|
| 21494685     Colton     Bailey     Association - Player       21545477     Reuben     Adams     Association - Player       21545477     Reuben     Adams     Association - Volunteer       3 rows     3     3     3 | Member ID First Name Family Name Product |            |               |                         |  |
| 21545477     Reuben     Adams     Association - Player       21545477     Reuben     Adams     Association - Volunteer       3 rows     3     3     3                                                               | 21494685                                 | Colton     | Bailey        | Association - Player    |  |
| 21545477 Reuben Adams Association - Volunteer                                                                                                    | 21545477                                 | Reuben     | Adams         | Association - Player    |  |
| 3 rows                                                                                                    | 21545477                                 | Reuben     | Adams         | Association - Volunteer |  |
|                                                                                                    | 3 rows                                   |            |               |                         |  |
| Report Run Wed Aug 17 00:14:22 2022                                                                                                    |                                          | Report Run | Wed Aug 17 00 | :14:22 2022             |  |

If you are aiming to generate a more specific report without duplication of members, or want to present the report in a more structured way, below are some tips that you can use in your report build.

## Use Filters to define a more specific report output

When you are configuring your report, you can filter each of your fields to only show a specific value.

To apply a filter on your report configuration page:

- 1. Find the field that is creating the duplication
- 2. Click the *Filter* option next to that field

| Find A Field         | ~ | Selected Fields                |                     |                                       |               |
|----------------------|---|--------------------------------|---------------------|---------------------------------------|---------------|
| Personal Details     | ~ | Member ID                      | Filter :            | ¥                                     | Remove 😑      |
| Parent/Guardian      | ~ | <ul> <li>First Name</li> </ul> | Filter :            | Ŧ                                     | Remove 😑      |
| Contact Details      | ~ |                                |                     |                                       |               |
| Interests            | ~ | Family Name                    | Filter :            | ¥                                     | Remove 😑      |
| Identifications      | ~ | Product                        | Filter :            | •                                     | Remove 😑      |
| Financial            | ~ | Run Report                     |                     |                                       |               |
| Medical              | ~ | Options                        |                     |                                       |               |
| Other Fields         | ~ | Show                           | Unique Records Only | Summary Data                          | ◯ All Records |
| Member Type - Player | ~ | Sort by<br>Secondary sort by   | National Number     | Ascending     Ascending               |               |
| Member Type - Coach  | ~ | Group By                       | No Grouping         | • • • • • • • • • • • • • • • • • • • |               |
|                      |   |                                |                     |                                       |               |

3. Apply a filter. For example, if you want a report that only includes a specific product, or group of products, you can select the relevant products from the drop-down menu with an *Equals* join.

| Find A Field ~         | Selected Fields                |                                                                          |                                 |
|------------------------|--------------------------------|--------------------------------------------------------------------------|---------------------------------|
| Personal Details V     | Member ID                      | Filter:                                                                  | Remove 😑                        |
| Parent/Guardian ~      | <ul> <li>First Name</li> </ul> | Filter :                                                                 | Remove 😑                        |
| Contact Details 🗸      |                                |                                                                          |                                 |
| Interests ~            | Family Name                    | Filter:                                                                  | Remove 😑                        |
| Identifications ~      | Product                        | Filter : Equals                                                          | Remove 😑                        |
| Financial              |                                | Association - Player ×                                                   |                                 |
| Medical ~              | Run Report                     |                                                                          |                                 |
| Other Fields ~         | Options                        |                                                                          |                                 |
| Member Type - Player v | Show<br>Sort by                | O Unique Records Only     Summary Data     National Number     Ascending | <ul> <li>All Records</li> </ul> |
| Member Type - Coach 🗸  | Secondary sort by              | None  * Ascending  *                                                     |                                 |

## Use the *Group By* output option to re-structure the way your report displays.

1. Scroll down to the *Options* section, and click the *Group By* option

| Medical                    | ~ | Run Report                                                                              |
|----------------------------|---|-----------------------------------------------------------------------------------------|
| Other Fields               | ~ | Options                                                                                 |
| Member Type - Player       | ~ | Show Unique Hecords Uniy Summary Lata All Mecords Sort by National Number * Ascending * |
| Member Type - Coach        | ~ | Secondary sort by None * Ascending *                                                    |
| Member Type - Manager      | ~ | Group By Vo Grouping V                                                                  |
| Member Type - Official     | ~ | Report Output                                                                           |
| Member Type - Misc         | ~ | Choose how you want to receive the data from this report.                               |
| Seasons                    | ~ | Report Format Tab Delimited *                                                           |
| Affiliations               | ~ | Emeil Address                                                                           |
| Transaction                | ^ | Run Report                                                                              |
| + Transaction ID           |   | Saved Reports                                                                           |
| ● Product Reporting Season |   | Save                                                                                    |
| Product Group              |   |                                                                                         |

2. Select the field that you want to use to group the report display.

| Medical ~                     | Run Report                                                                                                    |  |  |  |
|-------------------------------|----------------------------------------------------------------------------------------------------|--|--|--|
| Other Fields ~                | Options                                                                                                    |  |  |  |
| Member Type - Player 🗸 🗸      | Sort by National Number * Ascending *                                                                                                    |  |  |  |
| Member Type - Coach 🗸         | Secondary sort by None * Ascending *                                                                                                    |  |  |  |
| Member Type - Manager 🗸 🗸     | Group By Product •                                                                                                    |  |  |  |
| Member Type - Official $\sim$ | Report Output                                                                                                    |  |  |  |
| Member Type - Misc 🗸          | Choose how you want to receive the data from this report.    Choose how you want to receive the data from this report.  Choose how you want to receive.  Email the report in a format suitable to be imported into another product. Select format below.  Email the report in a format suitable to be imported into another product. Select format below. |  |  |  |
| Seasons ~                     | Report Format Tab Delimited *                                                                                                    |  |  |  |
| Affiliations                  | Email Address                                                                                                    |  |  |  |
| Transaction ^                 | Run Report                                                                                                    |  |  |  |
| Transaction ID                | Saved Reports                                                                                                    |  |  |  |
| Product Reporting Season      | Save                                                                                                    |  |  |  |
| Product Group                 |                                                                                                    |  |  |  |

3. Run your report. You will notice the structure and presentation of your report change, by separating out each instance of the grouped field and listing members accordingly.

Returned 3 records

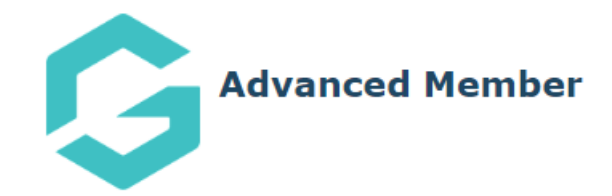

| Product                             | Member ID            | First Name | Family Name |  |  |  |  |
|-------------------------------------|----------------------|------------|-------------|--|--|--|--|
|                                     |                      |            |             |  |  |  |  |
| Associa                             | Association - Player |            |             |  |  |  |  |
|                                     | 21494685             | Colton     | Bailey      |  |  |  |  |
|                                     | 21545477             | Reuben     | Adams       |  |  |  |  |
| 2 .rows                             |                      |            |             |  |  |  |  |
| Association - Volunteer             |                      |            |             |  |  |  |  |
|                                     | 21545477             | Reuben     | Adams       |  |  |  |  |
| 1row                                |                      |            |             |  |  |  |  |
| 3 rows                              |                      |            |             |  |  |  |  |
| Report Run Wed Aug 17 00:37:18 2022 |                      |            |             |  |  |  |  |